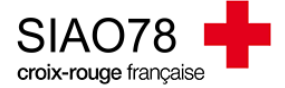

## EFFECTVER UNE ORIENTATION

Profil concerné : Opérateur SIAO

Vous avez trouvé le candidat qui correspond à la place remise à disposition. Les étapes suivantes vous aideront à l'orienter vers la place.

Rappel : n'oubliez pas de vérifier que la place est bien libre !

Allez dans la demande d'insertion du ménage concerné par l'orientation, et plus précisément dans l'onglet « SIAO ».

| < Ménage - ID//////<br>2 1 personne dans ce ménage ///////                                                                                                  |          |                     |             |       |                                         |                                      |
|----------------------------------------------------------------------------------------------------|----------|---------------------|-------------|-------|-----------------------------------------|--------------------------------------|
|                                                                                                    |          |                     |             |       | Dernière mise à jour le 17/10/2023 à 13 | :50 par Accueil Premier Accueil Siao |
| Ménage                                                                                                    | Identité | Situation du ménage | Evaluations | Notes | Suivi des modifications                 | Demande d'insertion                  |
| Annuler Supprimer Transférer A compléter Mettre à jour Enregistrer la demande   Demande inscrite sur une liste d'attente SiAO Structure Structure Structure |          |                     |             |       |                                         |                                      |

Dans la partie « Orientations vers une structure », cliquez sur le bouton « +Orienter vers une structure » comme ci-dessous

| Orientations vers une structure   |                 |         |                               |                    |                                                      |                      |               |                          |                |
|-----------------------------------|-----------------|---------|-------------------------------|--------------------|------------------------------------------------------|----------------------|---------------|--------------------------|----------------|
| Date de création de l'orientation | Date de réponse | Statut  | Structure                     | Places Disponibles | Groupe de place                                      | Date d'entrée prévue | Date d'entrée | Date de sortie prévue    | Date de sortie |
| 12/09/2023                        | 12/09/2023      | Annulée | Saint-Germain-en-Laye (78100) |                    | Appartement nº121<br>Place en urgence<br>Logement T2 |                      |               |                          |                |
|                                   |                 |         |                               |                    |                                                      |                      |               | + Orienter vers une stru | ucture Annuler |

Une nouvelle page va s'ouvrir sur la droite de l'écran, il faudra rechercher la structure dans le menu « Structures »

| Liste des groupes de places o                             | disponibles             | Lorsque la structure sera sélectionnée, il faudra se rendre en                                                                                                    |  |  |  |  |
|-----------------------------------------------------------|-------------------------|----------------------------------------------------------------------------------------------------|--|--|--|--|
| Type de structure                                         | Dispositif              | bas de page pour sélectionner le groupe de place qui est libre                                                                                                    |  |  |  |  |
| 115 Insertion                                             | Hébergement Logement    | afin d'orienter le ménage.                                                                                                    |  |  |  |  |
| Territoires                                               | Code postal             |                                                                                                    |  |  |  |  |
| Territoire                                                | Ville et Code postal    | Groupes de place séléctionnés                                                                                                    |  |  |  |  |
| Structures                                                | Groupe de places        |                                                                                                    |  |  |  |  |
| Structures 🗸                                              | Nom du groupe de places | Orienter                                                                                                    |  |  |  |  |
| Type d'établissement 1<br>Type d'établissement 1 v        |                         | Validation     Nom de la     Nom du groupe     Adresse du groupe     Catégorie de     Places     Nombre demandes en attente<br>automatique       automatique     structure     de place     place     libres     sur la structure |  |  |  |  |
| Type de place                                             | Catégorie de place      |                                                                                                    |  |  |  |  |
| Type de place 🗸                                           | Catégorie de place 🗸 🗸  | En cliquant sur le bouton « Orienter », le statut de la demande                                                                                                    |  |  |  |  |
| Caractéristique de la place<br>Caractéristique de la pl v |                         | changera directement. La structure devra être prévenue par le biais d'un mail.                                                                                                    |  |  |  |  |
| 🗳 Oui Non                                                 | Dui Non                 |                                                                                                    |  |  |  |  |
| & Oui Non                                                 | Oui Non                 |                                                                                                    |  |  |  |  |
| > Préconisation(s)                                        |                         |                                                                                                    |  |  |  |  |